## PARA TODOS LOS ESTUDIANTES...

## ¿CÓMO INGRESAR AL AULA VIRTUAL?

1-Haz click en el logo de GOOGLE.

2-Escribe esta dirección: www.huertocordoba.com.ar

3. Ingresa a la página del Colegio.

4- Figura en la parte superior: INSTITUCIONAL-EDUCACIÓN-ASPIRANTES-ALUMNOS-AULA VIRTUAL

5-Haz click en AULA VIRTUAL

6-Aparece en la pantalla GOOGLE-Elegir una cuenta-Usar otra cuenta-Google acceder-Donde dice usa el número de cuenta de Google-En correo electrónico o teléfono: escribe: tu DNI sin puntos y sin espacios @huertocordoba.com.ar

7-CLAVE: es el número de tu DNI sin puntos y sin espacios

8- Se abrirá el correo de gmail. En la parte izquierda superior encontrarás una parrilla de 9 puntos. Haz click allí y selecciona un pizarrón pequeño verde con una silueta: es el CLASSROOM. Allí encontrarás en la parte superior izquierda un signo + grande con una flecha; abajo una flecha que dice APUNTARSE A UNA CLASE, PÍDELE EL CÓDIGO DE LA CLASE A TU PROFESOR E INTRODÚCELO AQUÍ.

9- El código de las clases estarán publicados en la página del colegio, por lo que debes consultar día a día esta página en NOVEDADES. En un archivo adjunto figura NOMBRE DEL PROFESOR-CURSO-DIVISIÓN-ESPACIO CURRICULAR-CÓDIGO DE LA CLASE.

10- Puedes descargar tutoriales de cómo utilizar el CLASSROOM desde you tube y realizar consultas a tus profesores por el aula virtual.

**Equipo Directivo** 

**Nivel Secundario**